Notice de l'usager

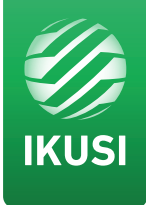

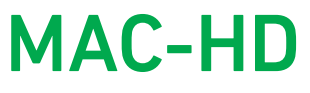

REF. 4493

Modulateur autonome haute définition Sortie DVB-T/C ou IP Entrées multiples: 2xCVBS . HDMI . HD-SDI

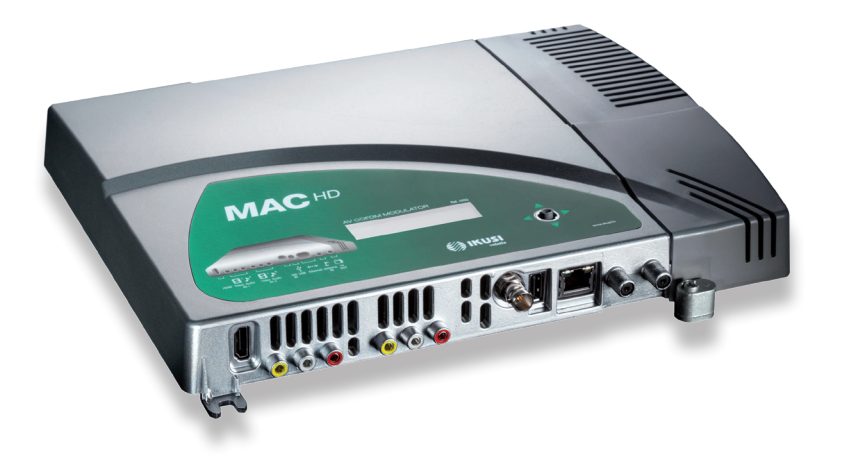

# Table des matières

- 4 Consignes générales de sécurité
- 4 Types d'avertissements
- 4 Consignes élémentaires de sécurité
- 6 Introduction
- 6 Description générale
- 6 Caractéristiques principales
- 8 Utilisation générale de l'appareil
- 9 Installation et configuration de l'appareil
- 9 Montage
- 9 Connexion de l'alimentation électrique
- 10 Configuration des entrées
- 10 Montage en cascade
- 11 Guide rapide des menus
- 12 Configuration initiale de l'appareil
- 12 Mode Avancé de l'appareil
- 12 Général
- 13 Configuration Date-Heure
- 12 Verrouiller LCD par Joystick
- 12 Rétablir configuration d'usine
- 13 Mise à jour de Firmware
- 13 Réglages
- 13 Configuration des signaux d'ENTREE
- 14 Configuration des services porteurs
- 14 Configuration du signal de SORTIE
- 15 Configuration de réseau
- 16 Etat de l'appareil
- 16 Information sur l'appareil
- 16 Déverrouillage de l'appareil
- 17 Fonction USB PLAYER
- 19 Fiche technique
- 21 Maintenance, Garantie et Recyclage de l'appareil
- 22 Certificat CE
- 23 Consignes de sécurité

# Consignes générales de sécurité

- Prière de lire attentivement et entièrement cette notice de l'usager avant de brancher l'appareil à une prise de courant.
- Tenir ces instructions à portée de la main durant l'installation.
- Suivre toutes les consignes et les avertissements de sécurité concernant le maniement de l'appareil.

## Types d'avertissements

Ci- après, la signification des avertissements de sécurité utilisés dans ce manuel est expliquée.

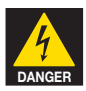

### DANGER DE MORT OU DE BLESSURES

Cet avertissement de sécurité indique un éventuel danger pour la vie et la santé des personnes. Le non respect de ces consignes peut entraîner des conséquences graves pour la santé et même provoquer des blessures mortelles.

- Ne pas installer l'appareil durant un orage électrique. Il peut exister un risque de décharge électrique due à un éclair.
- Ne pas ouvrir l'appareil. Il existe un risque de décharge électrique.

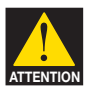

### **RISQUE DE DOMMAGE SUR L'APPAREIL**

Cet avertissement de sécurité indique une éventuelle situation dangereuse. Le non respect de ces indications peut provoquer des dommages matériels sur l'appareil.

L'appareil requiert une ventilation correcte. Installer l'appareil dans un endroit sans poussière. Ne pas placer l'appareil dans un endroit où les rainures de ventilation sont couvertes ou bouchées. Installer l'appareil dans un endroit permettant une distance minimum tout autour de 20 cm sans obstacle.

Il est recommandé de monter l'appareil en position VERTICALE.

- Ne pas exposer l'appareil à la pluie ou à l'humidité. Installer l``appareil dans un endroit sec sans filtrations ni condensations d'eau. Si un liquide se filtre à l'intérieur de l'appareil, débrancher immédiatement l'alimentation du réseau alternatif.
- Maintenir l'appareil loin d'objets inflammables, de bougies et de tout ce qui peut provoquer un incendie.
- Brancher l'appareil à une prise du câble de réseau facilement accessible. Ainsi, en cas de secours, l'appareil peut être rapidement débranché de la prise.
- Ne pas exposer l'appareil à des sources de chaleur (soleil, chauffage, etc.).

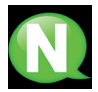

**NOTE.** Ce type d'avertissement est une note contenant des conseils d'application et des informations utiles pour l'utilisation optimum de l'appareil.

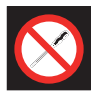

### INTERDICTION DE MANIPULER L'INTERIEUR DE L'APPAREIL

Cet avertissement est une interdiction d'exécuter toute intervention pouvant affecter le fonctionnement de l'appareil ou sa garantie.

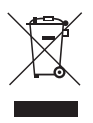

### **NE PAS JETER COMME DECHET URBAIN**

Ce type d'avertissement indique que l'appareil ne peut pas être éliminé comme un déchet urbain non trié.

# Introduction

## **Description Générale**

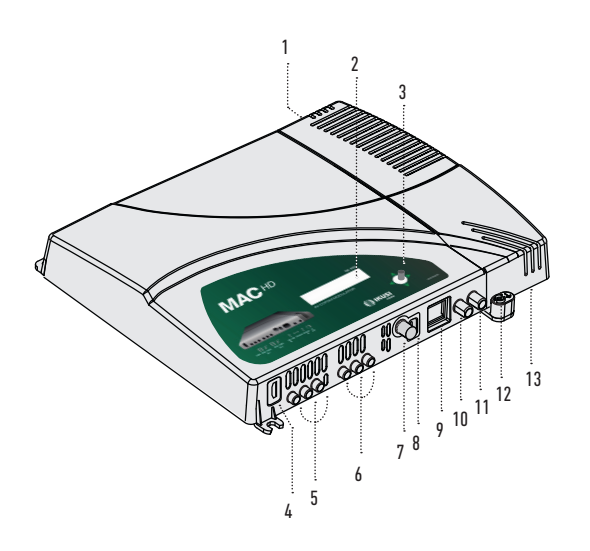

#### LEGENDE

- 1 Connecteur de réseau
- 2 Ecran (LCD)
- 3 Bouton de contrôle
- 4 Entrée HDMI (pour les canaux HD ou SD)
- 5 Entrée AV 1
   1 RCA jaune, vidéo CVBS et
   2 RCA rouge, audio analogiques (L, R)
- 6 Entrée AV 2
   1 RCA jaune, vidéo CVBS et
   2 RCA rouge, audio analogiques (L, R)
- 7 Entrée SDI (BNC) (pour les canaux HD ou SD)
- 8 Connecteur interface USB
- 9 Sortie IP / Ethernet (RJ-45)
- 10 Entrée TV Loopthrough (F)
- 11 Sortie TV COFDM (F)
- 12 Mise à la terre
- 13 Source d'alimentation extractible

## Caractéristiques principales

Le modèle MAC HD est un appareil modulateur autonome capable de traiter différents formats de Vidéo et Audio, pour former un canal COFDM/QAM de haute définition.

L'appareil dispose de divers types d'entrées :

- Deux canaux d'audio et vidéo analogiques, à travers 6 connecteurs RCA.
- Un canal de vidéo et audio numérique au format HDMI, à travers un connecteur HDMI.
- Un canal de vidéo et audio numérique au format HD-SDI, à travers un connecteur BNC.

Ce produit vise à apporter une solution aux besoins de distribution du signal de vidéo dans les installations résidentielles, les hôtels, les bâtiments singuliers ou les installations de vidéo surveillance à modulation de TV numérique COFDM/QAM. De même, le MAC HD dispose d'une Interface USB pour incorporer de nouvelles fonctionnalités grâce au logiciel évolutif de l'appareil, tel que: reproduction de vidéo d'une mémoire USB pour affichage numérique et autres futures incorporations possibles.

### **Programmation :**

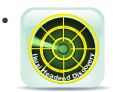

Interface d'usager du navigateur web au travers de connexion Ethernet avec l'application IKUSI HEADEND DISCOVERY. Download http://www.ikusi.tv/fr/ stations-de-tete/modulateurs/serie-mac/mac-hd.

- La Configuration sortie IP, seulement par Interface web (manuel dans www.ikusi.tv).
- Interface d'usager à l'aide d'écran LCD et bouton de contrôle pour configuration élémentaire.
- Tous les réglages sont automatiquement mis en mémoire.
- Reprogrammable autant de fois que nécessaire.
- Firmware pouvant être mis à jour au travers de connexion Ethernet à l'aide du navigateur web.
- Facilement configurable.

#### Traitement du signal :

- Entrée de vidéo CVBS et audio mono/stéréo.
- Entrée HDMI (n'ouvre pas de signaux codés avec HDCP).
- Entrée HD-SDI.
- Qualité du signal standard SD et HD.
- Standards de couleur supportés PAL/SECAM/NTSC/B&W.
- Sortie RF DVB-T/C sur toute la bande de CATV (47 MHz-862 MHz).
- Sortie IP, (software vers. >2.0)
- Looptrough pour combinaison de signaux RF TV externes.
- Interface d'usager à l'aide de LCD et joystick.
- Interface d'usager via web.
- Interface USB.
- RTC (maintien de date et heure après arrêt).
- Source d'alimentation extractible.

## Utilisation générale de l'appareil

Ci-après, il est décrit comment interagir avec l'appareil en utilisant le bouton de contrôle et interpréter les indications visuelles de l'écran LCD. Le programme est composé d'un menu principal formé de sous-menus qui peuvent être sélectionnés pour modifier les réglages minimums de fonctionnement de l'appareil.

### Indications visuelles sur l'écran LCD

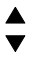

Ce symbole indique visuellement la possibilité de se déplacer verticalement.

#### Mouvement vertical du bouton

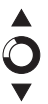

Déplacer le bouton en haut et en bas dans les menus et sous-menus permet de naviguer vers le haut ou vers le bas, position à position.

Déplacer le bouton en haut ou en bas dans les réglages permet également de modifier les valeurs position à position.

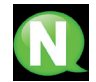

**NOTE.** Pour naviguer ou modifier des valeurs plus rapidement, maintenir le bouton sur la position haute ou basse.

### Mouvement horizontal du bouton

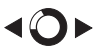

Déplacer le bouton à gauche ou à droite dans les menus permet de sélectionner ou de reculer, position à position.

Dans les réglages, le déplacement du bouton à gauche ou à droite permet de naviguer, de sélectionner ou de reculer, position à position.

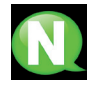

**NOTE.** Pour naviguer plus rapidement, maintenir le bouton en position gauche ou droite.

### Appuyer sur le bouton

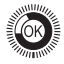

Dans les menus, permet de sélectionner le sous-menu.

Dans les sous-menus, il permet de sélectionner le réglage.

Dans les réglages, il permet de sélectionner la valeur du paramètre.

# Installation et configuration de l'appareil

L'écran LCD et le bouton de contrôle suffisent à un réglage minimum de l'appareil. Suivre les phases indiquées ci-dessous pour installer l'appareil et configurer les différents paramètres accessibles de l'interface de l'usager sur l'écran LCD.

## Montage

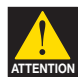

#### **RISQUE DE DOMMAGE SUR L'APPAREIL**

La manipulation mécanique de l'appareil en marche peut l'endommager. Ne pas brancher l'appareil à l'alimentation avant ou durant le montage.

- Fixer le modulateur au mur à l'aide de 3 vis-chevilles (non fourni).
- Connecter les entrées AV1 et AV2 aux connecteurs RCA respectifs.
- En option, connecter le câble coaxial de l'entrée RF loopthrough (connecteur F) ou à toute autre des entrées disponibles (HDMI, HD-SDI).
- 4) Connecter le câble de la sortie à l'appareil (DVB-T ou IP).

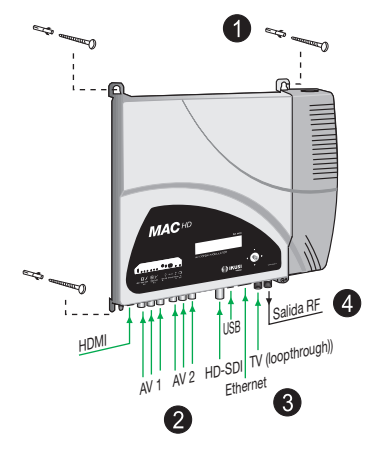

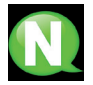

**NOTE.** Il est recommandé de monter l'appareil en position verticale.

## Connexion d'alimentation électrique

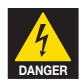

### DANGER DE MORT OU DE BLESSURES

Un branchement incorrect de l'alimentation de l'appareil peut provoquer des décharges électriques. Suivre les étapes décrites ci-après pour l'installation électrique de l'appareil.

- 1) Connecter le câble de terre.
- Connecter la base du câble de réseau au connecteur de réseau de l'appareil.
- Connecter la prise du câble de réseau à la prise de courant électrique.

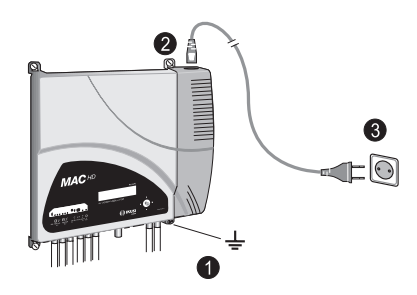

## Configuration des entrées

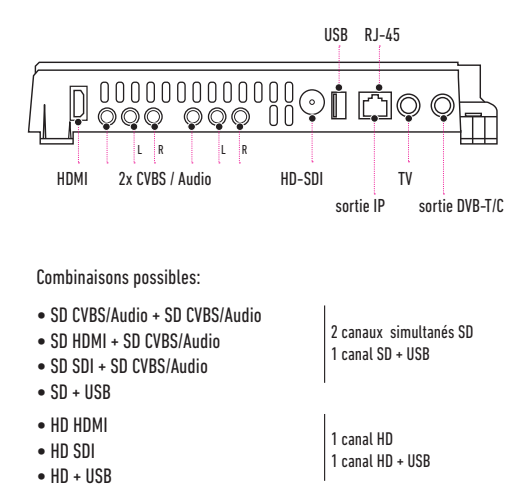

## Montage en cascade

Plusieurs appareils MAC-HD peuvent être connectés en cascade afin d'augmenter la capacité de services. A cet effet, connecter la sortie RF de l'appareil précédent à l'entrée TV (loopthrough) de l'appareil suivant (voir exemple de montage).

Pour permettre un montage à 2 appareils ou plus, il faut identifier chacun d'eux avec une valeur de

TSID différente et identifier chaque service par une valeur de SID différente également.

Pour configurer les valeurs de TSID et de SID, il faut procéder à la configuration avancée de l'appareil (voir alinéa Configuration avancée de l'appareil).

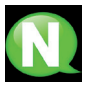

NOTE. La configuration avancée de l'appareil est expliquée dans la « Notice de l'usager d'interface web » disponible sur http://www.ikusi.tv

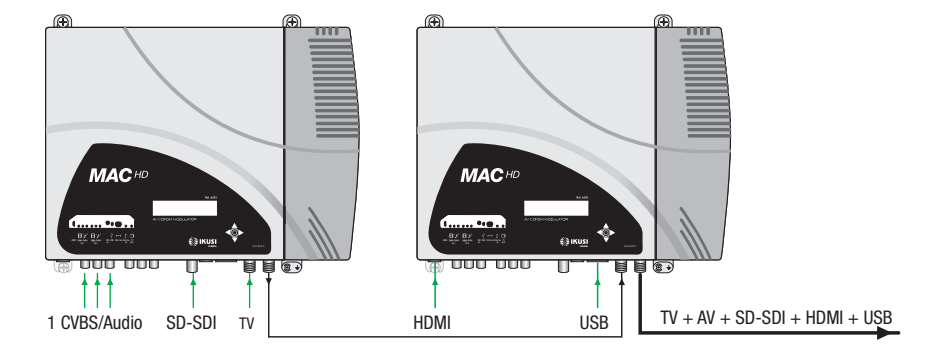

## Guide rapide de menus affichage

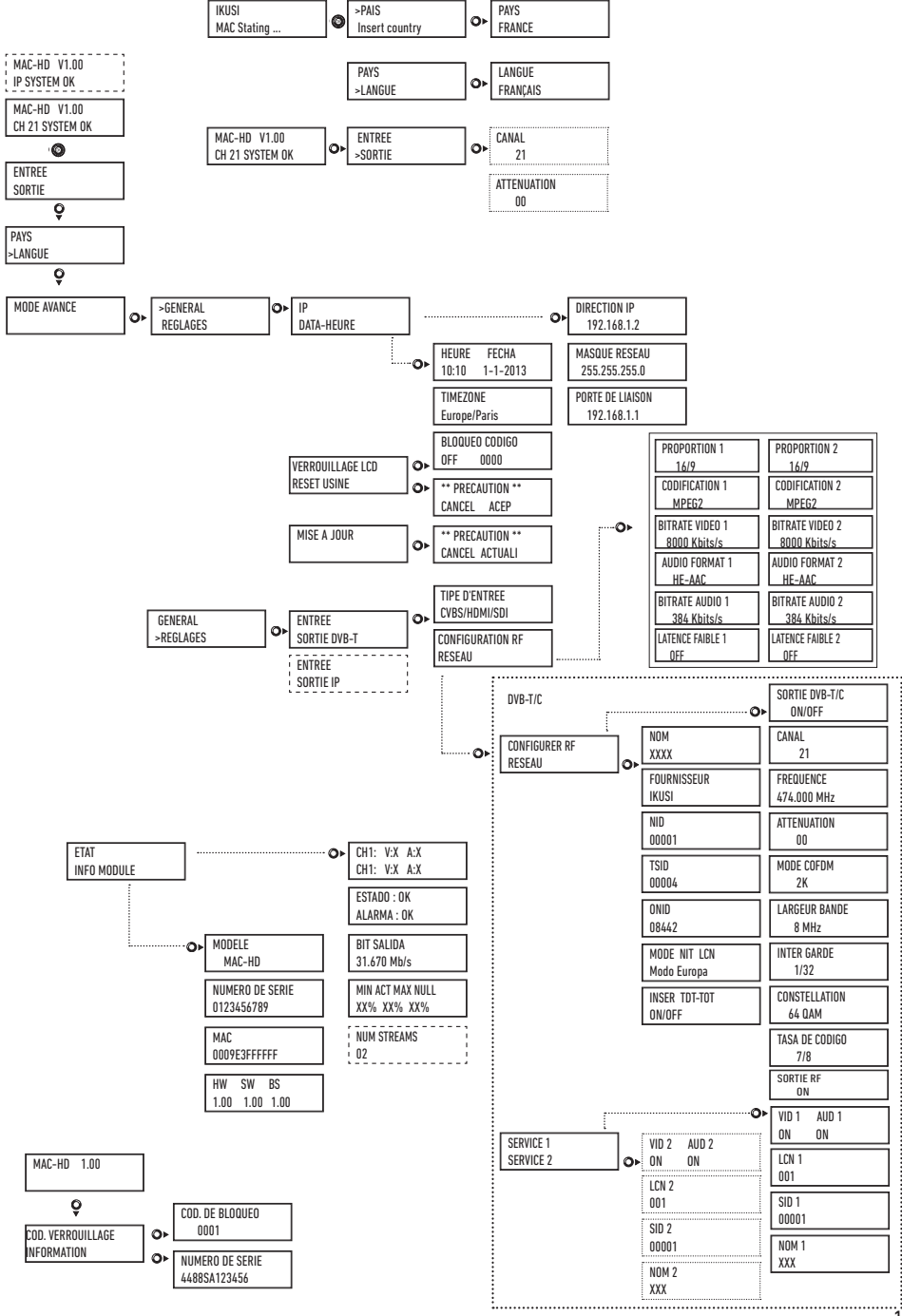

11

# **Configuration initiale**

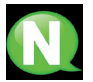

**NOTE**. Pour introduire une séquence de digits ou de caractères à l'écran, utiliser le mouvement vertical du bouton de contrôle pour changer la valeur du digit ou caractère actuel et le mouvement horizontal du bouton de contrôle pour se déplacer entre digits ou caractères.

En plaçant le curseur à droite de la valeur actuelle et en utilisant le mouvement vertical du bouton de contrôle, la valeur actuelle augmente ou diminue. Appuyer et maintenir le bouton de contrôle vers le haut ou le bas pour augmenter ou diminuer la valeur actuelle plus rapidement.

 Après le démarrage de l'appareil, l'écran initial apparaît et demande la saisie du PAYS. Déplacer le bouton vers la droite, le curseur clignote à côté du premier pays, déplacer le bouton vers le bas jusqu'à trouver le pays de référence, Ok pour sauvegarder.

\* L'appareil s'adapte automatiquement aux particularités techniques de ce pays (voir tableau des paramètres).

- Déplacer vers la gauche, positionner la flèche sur LANGUE, déplacer le bouton vers la droite, repérer la langue désirée en déplaçant le bouton verticalement. Ok pour sauvegarder.
- Déplacer vers la gauche jusqu'à parvenir à l'écran de démarrage, qui présente le modèle, la version de firmware, le canal et l'état.

Etat :

- SYSTEM OK = état correct.
- NO INPUT = il n'est pas détecté de signal d'entrée
- SYSTEM NOK = état incorrect.

### Changement de canal de sortie

- 1) De l'écran de démarrage, déplacer le bouton vers la droite jusqu'à trouver **CANAL SORTIE**, le curseur clignote à côté du canal.
- 2) Utiliser le déplacement horizontal pour se déplacer entre les digits

et en vertical pour changer la valeur. OK pour sauvegarder.

# Mode avancé

Du menu de démarrage, déplacer un pas vers la droite et vers le bas jusqu'à parvenir à l'écran **MODE AVANCE**.

## Général

De l'écran **GENERAL**, en déplaçant le bouton vers la droite, il est possible d'accéder aux menus suivants :

### **Configuration IP**

1) Chercher et sélectionner l'option IP.

 a) Chercher et sélection ADRESSE IP pour établir le numéro IP de l'appareil.

Pour saisir une séquence de digits à l'écran, utiliser le mouvement vertical du bouton de contrôle pour changer la valeur du digit actuel et le mouvement horizontal du bouton de contrôle pour se déplacer entre les digits.

b) Chercher et sélectionner MASQUE RESEAU. Saisir la séquence de 12 digits correspondante.

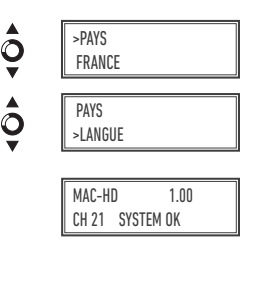

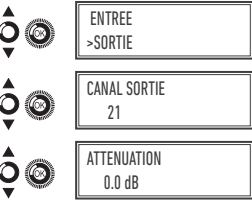

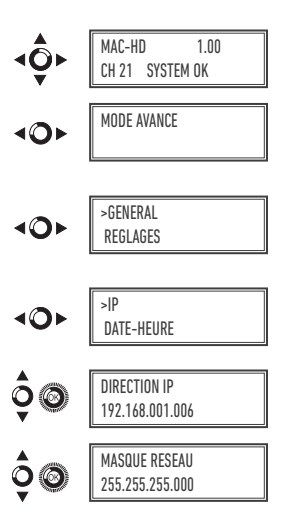

c) Chercher et sélectionner PORT DE LIAISON. Saisir la séquence de 12 digits correspondant à l'adresse IP de l'appareil gateway de la LAN.

### **Configuration DATE-HEURE**

1) Chercher et sélectionner l'option DATE-HEURE.

- a) Chercher et sélectionner HEURE-DATE pour configurer l'heure et la date de l'appareil au format hh:mm yyyy-mm-jj.
- b) Chercher et sélectionner l'option SOUS-ZONE HORAIRE pour configurer la zone horaire de référence.

## Verrouiller LCD et Joystick

- Chercher et sélectionner l'option VERROUILLAGE LCD pour verrouiller l'accès à la configuration de l'appareil de l'affichage LCD et à l'aide du bouton de contrôle.
  - a) Activer (ON) ou désactiver (OFF) l'option de verrouillage.
  - b) Etablir un code pour déverrouiller l'appareil si cette option a été activée. Il permet de déverrouiller à l'aide de l'interface web.

## Rétablir la configuration d'usine

- 1) Chercher et sélectionner l'option **RESET USINE** pour rétablir la configuration de l'appareil.
  - a) Sélectionner l'option ACCEPTER pour éliminer toutes les modifications saisies dans la configuration par l'installateur ou l'opérateur de l'appareil. OK pour sauvegarder. Quelques secondes plus tard, l'appareil se réinitialise avec configuration par défaut.

## Mise à jour Firmware

1) Chercher et sélectionner l'option MISE À JOUR

- a) Télécharger le FIRMWARE du site web (www.ikusi.tv)
- b) Le décompresser et l'introduire dans le répertoire racine d'un pendrive.
- c) Introduire le pendrive dans le connecteur USB de l'appareil.

## Réglages

De l'écran **REGLAGES**, en déplaçant le bouton vers la droite, il est possible d'accéder aux menus suivants :

## Configuration des signaux d'entrée.

1) Chercher et sélectionner l'option **ENTREE**.

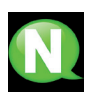

**NOTE.** Appuyer sur le bouton de contrôle vers la droite pour avoir accès à l'un des types possibles d'entrée. En appuyant et maintenant le bouton vers le bas, on accède à a configuration des signaux d'entrée suivants.

a) Chercher et sélectionner l'option CH1 pour vérifier le type de signal d'entrée, la détection de vidéo (X) et audio (X).

Au mode CVBS seules les valeurs de vidéo seront acceptées, il n'y a pas de détection d'audio.

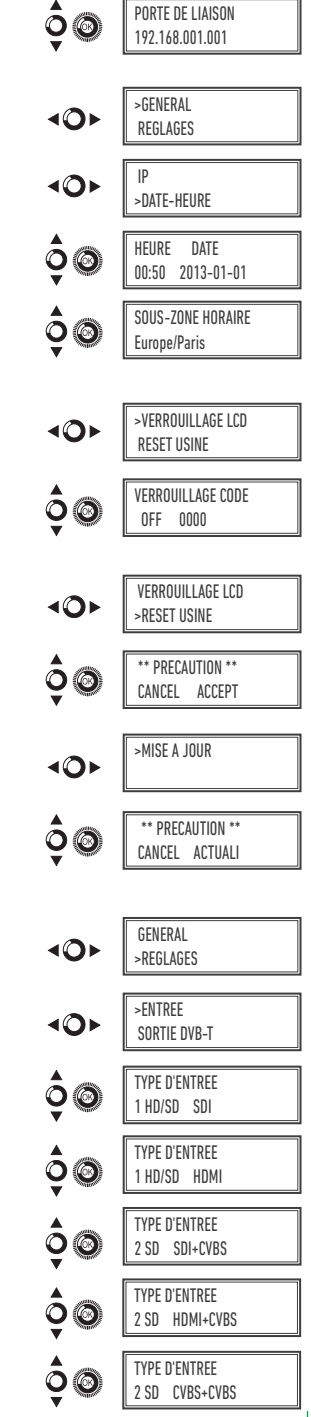

- b) Chercher et sélectionner l'une des cinq combinaisons possibles d'entrées. Le MAC-HD est capable de traiter 1 canal HD ou deux canaux SD simultanément. Au mode SD avec entrée HDMI OU HD-SDI, les standards permis sont SD 480i et 576i.
- c) Chercher et sélectionner l'option PROPORTION 1 (CVBS1, HDMI, SDI) ou PROPORTION 2 (CVBS2). Les valeurs possibles de proportion d'image sont 4:3 et 16:9.
- d) Chercher et sélectionner l'option CODIFICATION. Permet de sélectionner le standard de codage du signal numérisée d'audio et de vidéo parmi les options : MPEG2, MPEG4 et DEFAULT (si le signal d'entrée est SD, le codage par défaut sera MPEG2, si le signal est HD, le codage sera H.264 (la définition de 1080p n'admet que MPEG4).
- e) Chercher et sélectionner l'option AUDIO BITRATE 1 (CVBS1, HDMI, SDI) ou AUDIO BITRATE 2 (CVBS2). L'appareil peut être configuré pour une vitesse de codification de données à l'entrée de 96; 128; 160; 192; 224; 256; 320 et 384 Kbits/s.
- f) Chercher et sélectionner l'option FORMAT AUDIO. Permet de sélectionner les trois types de codage audio: MPEG2 L1/L2, LC-AAC ó HE-AAC.
- g) Chercher et sélectionner l'option BITRATE VIDEO 1. L'appareil peut être configuré pour une vitesse de codification de données à l'entrée de 4000 à 19000 Kbits/s.
- h) Chercher et sélectionner l'option LATENCE FAIBLE 1. Réduit le temps de codification pour les applications dans lesquels le temps de réaction est important (ex : caméras). Le choix de la latence faible a comme désavantage la diminution de l'efficacité de la codification et la qualité des images.

### Configuration des services porteurs

1) Chercher et sélectionner l'option SERVICES.

- a) Chercher et sélectionner l'option CH VIDEO AUDIO. Activer (ON) ou désactiver (OFF) les signaux de vidéo et /ou audio de l'entrée.
- b) Chercher et sélectionner CH LCN. Configurer la valeur LCN du signal.
- c) Chercher et sélectionner CH SID (utilise la valeur du canal de sortie). Configurer l'Identificateur de Service.
- d) chercher et sélectionner CH NOM. Assigner un nom au signal en CH1.

### Configuration du signal de sortie

1) Chercher et sélectionner CONFIGURER RF.

- b) Chercher et sélectionner l'option FREQUENCE. Cette option modifie la valeur du canal, en l'adaptant à la fréquence. Configurer la valeur de fréquence de sortie entre 474 MHz et 862 MHz en pas de 125 kHz.

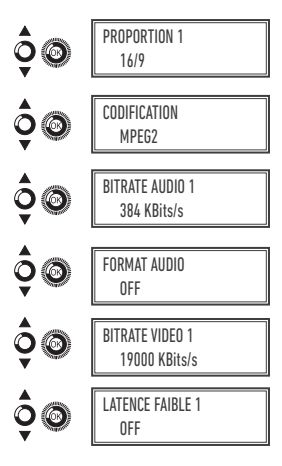

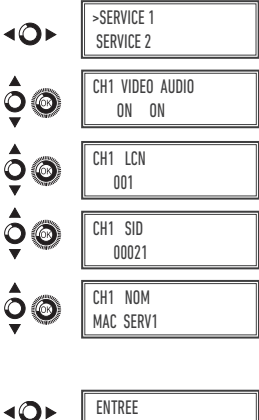

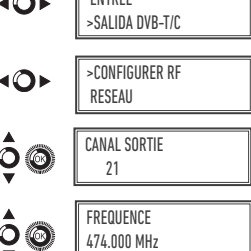

- c) Chercher et sélectionner l'option ATTENUATION. Sélectionner l'atténuation de sortie entre 0 et 25,5 dB.
- d) Chercher et sélectionner l'option MODE OFDM/QAM. Sélectionner le mode OFDM entre 2K et 8K sous-porteurs.
- e) Chercher et sélectionner l'option LARGEUR DE BANDE. Sélectionner la largeur de bande entre 6, 7 et 8 Mhz.
- f) Chercher et sélectionner l'option INTERV. DE GARDE. Sélectionner l'intervalle de garde entre 1/32, 1/16, 1/8 et 1/4 de symbole.
- g) Chercher et sélectionner l'option CONSTELLATON. Sélectionner la constellation de la modulation entre 16QAM et 64QAM.
- h) Chercher et sélectionner l'option TAUX DE CODE. Sélectionner le taux de codification entre 1/2, 2/3, 3/4, 5/6 et 7/8.
- i) Chercher et s
   électionner l'option SORTIE RF. Permet de activer / d
   ésactiver le signal RF

### Configuration de réseau

1) Chercher et sélectionner l'option RESEAU.

- b) Chercher et sélectionner l'option FOURNISSEUR. Configurer le nom du fournisseur de service du réseau.
- c) Chercher et sélectionner l'option NID. Configurer la valeur de l'identificateur de réseau.
- d) Chercher et sélectionner l'option TSID. Configurer la valeur de l'identificateur du courant de transport ou TS.
- e) Chercher et sélectionner l'option ONID. Configurer l'identificateur original du réseau.

| ¢®                                                                             | ATTENUATION<br>0.0 dB                                                                                                    |
|--------------------------------------------------------------------------------|----------------------------------------------------------------------------------------------------|
| \$®                                                                            | MODE OFDM<br>8K                                                                                                    |
| ¢®                                                                             | LARGEUR DE BANDE<br>8 MHz                                                                                                    |
| ¢@                                                                             | INTERV DE GARDE<br>1/4                                                                                                    |
| \$®                                                                            | CONSTELLATION<br>64 QAM                                                                                                    |
| \$®                                                                            | TAUX DE CODE<br>1/4                                                                                                    |
| ¢©                                                                             | SORTIE RF<br>ON                                                                                                    |
|                                                                                |                                                                                                    |
| 10r                                                                            | ENTREE<br>>SORTIE DVB-T                                                                                                    |
| <b>40</b> ►                                                                    | ENTREE<br>>SORTIE DVB-T<br>CONFIGURER RF<br>>RED                                                                             |
| <0≻<br><0≻<br>0̂,©                                                             | ENTREE<br>>SORTIE DVB-T<br>CONFIGURER RF<br>>RED<br>NOM<br>Standard                                                          |
| <0≻<br><0≻<br>0,0<br>0,0<br>0,0<br>0,0<br>0,0<br>0,0<br>0,0<br>0,0<br>0,0<br>0 | ENTREE<br>>SORTIE DVB-T<br>CONFIGURER RF<br>>RED<br>NOM<br>Standard<br>FOURNISSEUR<br>IKUSI                                  |
|                                                                                | ENTREE<br>>SORTIE DVB-T<br>CONFIGURER RF<br>>RED<br>NOM<br>Standard<br>FOURNISSEUR<br>IKUSI<br>NID<br>00001                  |
|                                                                                | ENTREE<br>>SORTIE DVB-T<br>CONFIGURER RF<br>>RED<br>NOM<br>Standard<br>FOURNISSEUR<br>IKUSI<br>NID<br>00001<br>TSID<br>00021 |

| PAYS      | LANGUE   | MODE NIT | MODE LCN     | NID | TSID | ONID | Largeur Bande | Canaux | Fréquences |
|-----------|----------|----------|--------------|-----|------|------|---------------|--------|------------|
| Australie | Anglais  | ON       | Générique    | 1   | 38   | 100  | 7 Mhz         | 38     | 599 MHz    |
| France    | Français | ON       | Europe       | 1   | 21   | 8442 | 8 Mhz         | 21     | 474 MHz    |
| UK        | Anglais  | ON       | IndTlCom(UK) | 1   | 21   | 9018 | 8 Mhz         | 21     | 474 MHz    |
| Italie    | Italien  | ON       | Europe       | 1   | 21   | 1    | 8 Mhz         | 21     | 474 MHz    |
| Portugal  | Anglais  | ON       | Générique    | 1   | 21   | 8904 | 8 Mhz         | 21     | 474 MHz    |
| Espagne   | Espagnol | ON       | OFF          | 1   | 21   | 100  | 8 Mhz         | 21     | 474 MHz    |

#### TABLEAU DE PARAMETRES PAR DEFAUT SELON LE PAYS SELECTIONNE

Note: Lors de la configuration du pays, il faudra toujours configurer le premier canal parmi les canaux permis, la fréquence étant celle du centre de canal.

- f ) Chercher et sélectionner l'option MODE NIT LCN. Permet de sélectionner le mode des LCN de la NIT :
  - OFF: il n'est pas inséré de descripteur LCN dans la NIT
  - MODE EUROPE: un descripteur est inséré pour l'Europe.
  - INDEPENDENT TELEVISION COMISION: un descripteur est inséré pour UK.
  - NORDIG MODE V1: un descripteur est inséré selon la spécification Nordig V1.
  - NORDIG MODE V2: un descripteur est inséré selon la spécification Nordig V2.
  - MODE GENERIQUE: descripteur LCN générique.
- g) chercher et sélectionner l'option TDT-TOT pour insérer les tableaux qui fournissent l'information concernant l'heure et la date, qui seront mis à jour en fonction de la différence horaire du pays ou de la saison de l'année.

## Etat de l'appareil

l'existe

**NOTE.** L'appareil permet de voir son état en détail et l'existence d'alarmes actives dans le module.

1) Chercher et sélectionner l'option ETAT.

- a) Chercher et signaler ETAT: l'appareil informe de son état et des alarmes: OK / Erreur.
- b) Chercher et signaler BITRATE SORTIE. L'appareil informe de la vitesse de données à la sortie comme Mbits/s.
- c) Chercher et signaler MIN ACT MAX NULL. L'appareil informe du volume de paquets de données nulles à la sortie, minimum, actuel, et maximum comme pourcentage du total.

### Information de l'appareil

1) Chercher et sélectionner l'option INFO DE MODULE.

- a) Chercher et signaler l'option MODELE. L'appareil informe du modèle et de la version de l'appareil.
- b) Chercher et signaler l'option NUMERO DE SERIE. L'appareil informe de son numéro de série.
- c) Chercher MAC. Montre le numéro qui identifie l'appareil pour la connexion au réseau.
- d) Chercher et signaler l'option V.SW V.HW V.BS. L'appareil informe de sa version de logiciel (V.SW), de hardware (V.HW) et du système de démarrage (V.BS).

### Déverrouillage de l'appareil

L'appareil peut être verrouillé et rendre impossible que toute autre personne puisse utiliser l'affichage et le bouton de contrôle pour en modifier la configuration.

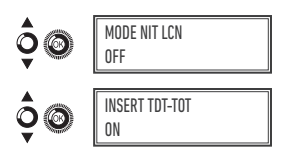

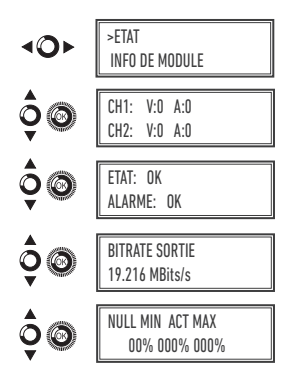

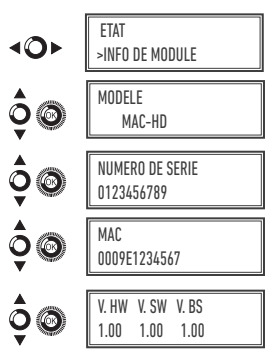

Pour déverrouiller l'appareil :

- 1) Chercher et sélectionner CODE DE VERROUILLAGE.
- Introduire le code de déverrouillage qui aura été assigné par l'opérateur de l'appareil.
- 3) L'appareil informe de la validité du code.

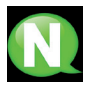

**NOTE.** Après avoir saisi le code, réinitialiser l'appareil afin que le verrouillage s'exécute. Il demeurera en l'état, jusqu'à ce que l'opérateur le désactive.

Pour déverrouiller l'appareil sans code de verrouillage :

- 1) Chercher et sélectionner INFORMATION.
- Contacter le fournisseur de l'appareil et l'informer du numéro de série. Le fournisseur de l'appareil donner un code de déverrouillage pour le numéro de série indiqué.
- 3) L'appareil informe de la validité du code.

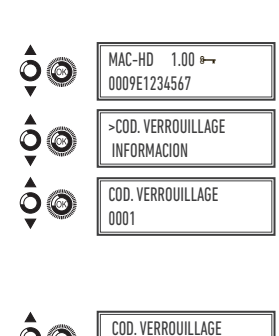

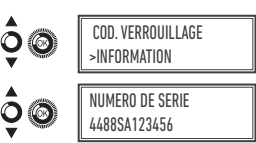

### **USB** Player

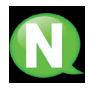

### NOTE

L'appareil permet de reproduire des vidéos au travers du port USB. A l'aide d'une application, l'usager pourra configurer à son gré une liste d'images et de vidéos pour créer un fichier final ("video-final.ts"), que le modulateur MAC-HD sera capable de reproduire.

Vérifier la version de firmware de l'appareil, l'option USB PLAYER est disponible à partir de la version 1.21.

### Application pour créer des vidéos que le MAC-HD peut reproduire.

L'usager devra installer l'application sur son PC. Pour ce faire, il devra utiliser l'installateur "conversor-mac-installer.exe" en le téléchargeant du site web du Mac Home sur http://www.ikusi.tv/fr/stations-de-tete/modulateurs/serie-mac/ mac-hd.

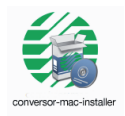

## **Reproduction de vidéos**

Une fois la clé insérée dans le connecteur USB du modulateur MAC-HD, la reproduction commencera automatiquement sans besoin d'accéder au menu (après avoir attendu quelques secondes), à condition que le fichier créé "video-final.ts" soit correct.

La fonction USB PLAYER prévaudra sur la fonction modulateur. Si le MAC-HD fonctionne comme modulateur, en connectant une clé contenant un video.ts, il le reproduira.

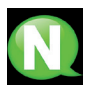

### REMARQUE

Le modulateur génère une signalisation pour 2 services même si nous configurons une seule entrée. Cela permet au parc TV de mémoriser le 2ème service qui est destiné à une future utilisation de la clé USB.

Avec ceci nous éviterions le re-balayage du parc au cas où la première installation aurait été faite sans la clé USB.

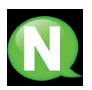

#### REMARQUE

Si vous connectez uniquement la clé USB, le mode d'entrée devra être obligatoirement « 2xCVBS ».

# Fiche technique

## Modèle MAC-HD (4493)

| Entrées vidéo                  |      | 4 (non simultanées)                                                                 |
|--------------------------------|------|-------------------------------------------------------------------------------------|
| Format                         |      | (2x) CVBS, HDMI, HD-SDI                                                             |
| Niveau d'entrée (CVBS)         | Vpp  | 0,7 - 1,4                                                                           |
| Impédance d'entrée (CVBS)      | Ω    | 75                                                                                  |
| Standards vidéo                |      | PAL/SECAM/NTSC/B&W                                                                  |
| Entrées audio                  |      | <b>1</b> (Mono et Stereo)                                                           |
| Audio Analogique               |      | Oui                                                                                 |
| Audio Numérique                |      | Oui (HDMI, HD-SDI)                                                                  |
| Niveau d'entrée audio (analog) | Vpp  | 0,5 - 2,5                                                                           |
| Compression                    |      |                                                                                     |
| Video                          |      | MPEG2 MP@ML, H.264/MPEG4 AVC MP L4.1                                                |
| Audio                          |      | MPEG1 layer II                                                                      |
| Qualité vidéo                  |      | SD, HD (480i, 576i, 480P, 576P, 720p50, 720p,1080i50,<br>1080i60, 1080p50, 1080p60) |
| Définition maximum             |      | 1080p60                                                                             |
| Sortie                         |      | TV numérique DVB-T/C                                                                |
| Standard COFDM                 |      | DVB-T as per ETSI EN 300 744<br>DVB-C as per ETSI EN 300 429                        |
| Largeurs de bande              | MHz  | 6 / 7 / 8                                                                           |
| Nombre de porteuses            |      | 2K / 8K                                                                             |
| MER                            | dB   | ≥ 40                                                                                |
| Bande de fréquencies           | MHz  | 47 - 862                                                                            |
| Niveau de sortie               | dBµV | ≥ 80                                                                                |
| Atténuation de pas de sortie   | dB   | 0,5                                                                                 |
| Impédance                      | Ω    | 75                                                                                  |
| Pas de fréquence               | kHz  | 1                                                                                   |
| Réglage de niveau              | dB   | -25                                                                                 |
| Stabilité de la fréquence      | ppm  | ≤ ±30                                                                               |
| Interférences en bande         | dBc  | ≤ -60                                                                               |
| Niveau de bruit (∆B = 8 MHz)   | dBc  | ≤ -65                                                                               |
| Fréquence Loopthrough          |      | 45 MHz à 2,5 G                                                                      |
| Symbol rate DVB-C              | Kbps | 3000 - 8000                                                                         |

| According to ETSLTS 102 034 v1.31(2007-10) and SMPTE<br>ST 2022-2:2007 |
|------------------------------------------------------------------------|
| CBR/VBR                                                                |
| Unicast / Multicast                                                    |
| UDP/RTP                                                                |
| SPTS                                                                   |
| Oui                                                                    |
| Oui                                                                    |
| PAT, PMT, SDT, TDT, TOT                                                |
| 16x2 caractères                                                        |
| Joystick 5 positions                                                   |
| Ethernet                                                               |
|                                                                        |
| Oui (génération automatique)                                           |
| Oui (insertion de nom configurable)                                    |
| Oui                                                                    |
| Génération et insertion de tableaux<br>PAT, PMT, SDT, NIT              |
| NID, ONID, TSID, Network name, Provider                                |
| Oui                                                                    |
| Oui                                                                    |
| Oui                                                                    |
| Oui (ex. "camera piscine")                                             |
| Oui (ex. "ouvert de 9h à 18h")                                         |
| 230 - 240 V~                                                           |
| 19 W                                                                   |
| 0 à 45 °C                                                              |
| Oui, via USB ou web                                                    |
| Oui                                                                    |
|                                                                        |

## Maintenance

#### Entretien de l'équipement

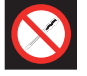

INTERDICTION DE MANIPULER L'INTÉRIEUR DE L'ÉQUIPEMENT

Ne pas démonter ou tenter de réparer l'équipement, ses accessoires ou composants. Cela annulerait la garantie.

- Ne pas utiliser le câble d'alimentation si celui-ci est endommagé.
- Pour débrancher le câble d'alimentation, tirer soigneusement sur la prise et non sur le câble.
- Pour nettoyer la carcasse et les connexions de l'équipement :
  - Débrancher l'équipement.
  - Nettoyer à l'aide d'un chiffon doux légèrement imbibé d'eau.
  - Laisser sécher entièrement avant utilisation.
- Ne verser aucun liquide sur l'équipement.
- Maintenir les rainures de ventilation exemptes de poussière et de tout corps étranger.

#### Résolution de problèmes

Les problèmes les plus fréquents lors de l'installation de l'équipement sont répertoriés ci-après. Si vous rencontrez un autre type de problème, veuillez contacter le vendeur de l'équipement.

| Problème                           | Cause possible                                            | Que faire ?                          |
|------------------------------------|-----------------------------------------------------------|--------------------------------------|
| Oubli du code de<br>verrouillage   |                                                           | Contacter votre<br>fournisseur       |
| Rien n'apparaît sur<br>L'écran LCD | Le câble d'alimentation n'est pas correctement<br>branché | Contrôler le câble<br>d'alimentation |

## Garantie

Sans préjudice des réclamations que l'utilisateur présenterait au vendeur direct du produit, IKUSI offre à l'utilisateur de l'équipement une garantie de deux ans à compter de la date de la facture, qui sera validée par la présentation du document d'achat.

Durant la période de garantie, IKUSI prendra à sa charge la réparation ou le remplacement du récepteur par un autre correspondant à l'état technologique du moment en cas de défaillance due à un défaut de matériel ou de fabrication. La garantie ne couvre pas les pannes ou défauts dus à une mauvaise utilisation ou au non-respect des informations détaillées dans la présente notice d'installation.

Sont exclues de la garantie les réclamations qui diffèrent de celles mentionnées, en particulier, la garantie ne couvre pas les services offerts par le vendeur agréé (comme par exemple installation, configuration, mises à jour du programme), ni les réparations de tout dommage ou préjudice pouvant être causé au client ou à un tiers comme conséquence de l'installation ou du fonctionnement du récepteur.

## Recyclage de l'équipement

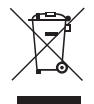

#### **RECYCLAGE DES ÉQUIPEMENTS ÉLECTRIQUES ET ÉLECTRONIQUES**

(Valable dans l'Union Européenne et dans les pays européens dotés de systèmes de collecte sélective des résidus.)

Ce symbole sur votre équipement ou emballage indique que ce produit ne peut pas être traité comme résidu domestique normal, mais qu'il doit être déposé au point de collecte destiné aux équipements électriques et électroniques. En vous assurant de déposer ce produit à l'endroit prévu à tel effet, vous contribuez à éviter les conséquences négatives pour l'environnement et la santé humaine qui pourraient dériver d'une manipulation incorrecte du produit. Le recyclage des matériaux aide à préserver les réserves naturelles. Pour recevoir des informations détaillées sur le recyclage de ce produit, veuillez contacter votre mairie, votre point de collecte le plus proche ou le distributeur où vous avez acheté ce produit

## **Certificat CE**

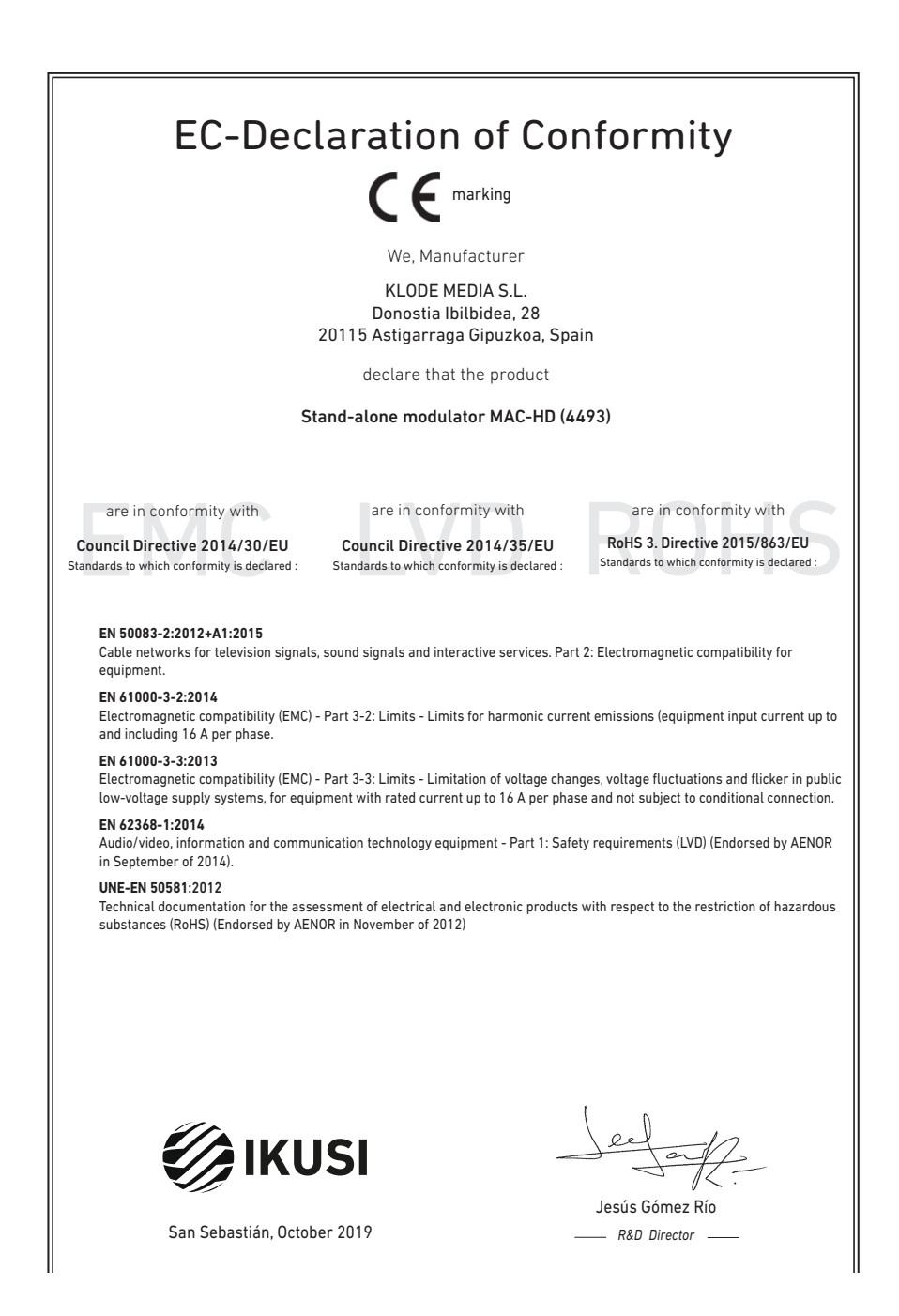

## Consignes de sécurité

#### Instrucciones de Seguridad

- No obstruya ni cubra las ranuras de ventilación del aparato. Para que haya No obstruya ni cubra las ranuras de ventilación del aparato. Para que haya una ventilación correcto, doje el menos un espacio de 20 cm ateledaro.
   No exponer el aparato a la luvia o al goteo de agua. No colocar encima ningún necipiente con liquido. En caso de que un liquido cayera dentro del aparato, desconectar éste inmediatamente de la red alterna.
   Mantenga ligo del aparato los tobios rintimabies, velas y todo aquello que
- Mantenga lejos del aparato los objetos mitamates, velas y todo aquella judiera cuasar un incendo.
   Siguendo las instrucciones de instalación fijar firmemente el aparato bi sea en la pareto biones en ela tabas-exporte especialmente destinada al el Conectar el aparato a una torna de tensión de end que sea tácilmente descusible, de forma que en caso de umergencia el aparato bio una descusibio de forma que en caso de umergencia el aparato bio queda ser descuciador áplicamente de la forma.
   Na abri el aparato, y que exista risego de descarga eléctrica. inada al efecto

#### Instruções de Segurança

- Não bloqueie nem cubra as aberturas de ventilação do aparelho. Para uma ventilação methor, deixe pelo menos 20 cm de espaço à votta do dispositivo. Não exponta o aparelho à chuva ou godes de água, en coloque por criama nentrum recipiente com água dentro, Caso entre água no aparelho, retire imediatamente a ficha da tomada. Assian ôpiecto inflamâneis, velas e qualquer coisa que possa provocar um
- incêndio. Seguindo as instruções de instalação, fixe bem o aparelho na parede ou no
- suporte especialmente destinado para esse efeito. Lique o aparelho a uma tomada electrica de acesso fácil para que possa ser
- najador oparotir o mila de mana em caso de emergência.
  Não abra o aparelho, visto que pode provocar risco de descargas elétricas.

#### Veiligheidsinstructies

- U mag de ventilatieopeningen van het apparaat niet blokkeren of bedekken U mag de ventilatiespeningen van het apparaat niet blokkeren of bedekken. Son het apparaat niet bloot aan regen of vaterdruppels. Plaats er geen vielstofwerpaktingen o. J. regvart er dvoels in het apparaat siet er geen heud brandbreu overwerpen, kaarsen en ek voorwerp dat brand kan veroozateken, uit de buurt van het apparaat. Veld de installikerstocken op. Faaks het apparaat slevig aan de muur of og de basisondenstouring, welde herroor is beaternd. De volk op in ontdie ekstranchen om de kommen plant al slevig op de basisondenstouring, welde herroor is beaternd. De volk op in ontdie herroor is beaternd. De volk om red basierstocken op. Plants het apparaat slevig aan de apparaat niet op en de stocontact kont lande. Maak het apparaat niet open. U rekeert hier elektrische schokken mee.

#### Instrukcia bezpieczeństwa

- Nie nalaży blokować lub zakrywać otworów wentylacyjnych urządzenia. Aby uzyskać lepszą wentylację, należy pozostawić co najmniej 20 cm wolnego miejsca wokół urządzenia.
- unplakel telesza, wert felsigi, natki pozostanki čo narmej zu om vormego miesca wich urządzenia. No natki vystalkwici urządzenia na działanie diszczu lub vody. No natejy na mi stawieć załodne porejminie z prłwni z Worpzadku przedzie urbinu do vorgtza urządzenia, natejy in natky in witodych telenopatych zacionatowa, w jedzilu urządzenia na rekniej stawio dolga od dziela praju zmierenego. 2. jodzilu z zadawiata na rekniej stawio telenoj telenoj telenoj telenoj dziela zakowie do 2. jodzilu z zadawiata natejku in natky in promocował urządzenie natejky ce urządzenie natejko prajkacych do teleno dolego delu. Urządzenie natejko conjestor u bajo dziela w stawie poziatalne deletyczonego. Ne natky owienać obudow urządzenie i telej zadzetenie porzienia deletycznego.

#### Sikkerhedsanvisninge

- Blokker eller tildæk ikke anordningens ventilationsåbninger. Lad der være mindst 20 cm frit rum omkring den af hensyn til bedre ventilation. U disæt ikke anordningen for regen eller vandråbære. Anbring ikke nogen form for væskebeholder på den. I tilfælde af, at der kommer væske ind i anordningen,
- skal den omgående frakobles vekselstrømmen. Hold brændbare genstande, stearinlys og alt, hvad der kan forårsage brand,
- væk fra anordningen. Idet installeringsanvisningerne følges, fastgøres anordningen sikkert på
- takt misateringsanvisningerine inges, usagares antoruningeri takket på væggen eller på den basisholder, som er specielt beregnet til dette formål. Tilstut anordningen til en lettilgængelig lysnetkontakt, så anordningen hurtigt kan frakobes stikkontakten i en nødsituation. Luk ikke anordningen op. Der er risiko for elektrisk stød.

#### Drošības instrukcija

- Neaizsprostojiet un neapkläijet jerīces ventilācijas atveres. Labākai ventilācijai
- Neatsplostojne un neaprojne renos ventracijas atveres. Ladaka ventracija atstajiet vismaz 20 cm telpu ap tām. Nepakļaujiet ierici lietum vai ūdens pilieniem. Nelieciet uz to šķidrumu saturošus traukus. Gadījumā, ja ūdens iekļūst iericē, nekavējoties atvienojiet to no mainstelivos.
- maigstrávas. Neturiel isríces tuvumá viegi uzliesmojošus objektus, sveces un citus priekšmetus, kas var aizdegties. Sekojot uzstádfásnas instrukcijám, cieši piestpriniet ieríci vai nu pie sienas, val no uz pamulu, kas josá lomális šim nolúkam.
- ver nu uz pamatu, kas ipaši domāts šim holūkām. Pievienojiet ierici viegli pieejāmai jaudas padeves iekārtai, lai ierīce var tikt ātri atvienota no padeves galējas nepieciešāmības gadījumā. Neatveriet ierīci; pastāv risks saņemt elektrisko šoku.

#### Biztonsági előírások

22

- Ne zárja el és ne fedje le a készűlék szelőztető nyiksait. A megtelelőbb szelőztetés érdékében, hagyjon legyisbb 20 cm-es mylt helyet a nyilás körül.
   A készüléket ne tegyis ki eső vagy vácsseppek hatásának. Ne helyezzen rá semmiféle telyadéktartályt. Ha a készülékbe folyadék kerül, azonnal válassza le
- semmete ugyatus a agr. A a reasona a set a semere a set a set a
- Tartis tirkind a készülékid a gyalksony targyarkat, gyernyeket te van neven mannen, mely tüzet közötet, kövelve, biztomágosan fögstas a készüléket a falsa, angy az ere szárt al készüléket a készüléket a falsa, angy az ere szárt al készüléket a készülék elye keskeztősát.
   Osakisciotassa a készüléket a készülék elye keskeztősát.
   A készüléket tilos kinytím; áramútés veszélye al fern.

#### Safety Instructions

ES

PT

NL

PI

DA

LV

нu

- Do not block or cover the device ventilation openings. For better ventilation, leave a surrounding space of al teast 20 cm.
   Do not expose the device to rain or varied rogos. Do not put any kind of liquid container on top it. In the event that fluid gets into the device, disconnect it immediately from the alternating current.
   Keep flammable objects, candes and anything that may cause a fire away from the individual section.
- from the device.
- In accordance with the installation instructions, fix the device firmly either on
- the wall or on the base-support specially intended for this purpose. Connect the device to an easily accessible mains outlet, so that the device may be quickly disconnected from the outlet in case of emergency. - Do not open the device: there is a risk of electric shock.

#### Sicherheitshinweise

- Die Belüftungsöffnungen des Geräts nicht blockieren oder abdecken. Für
- Die bedunungspünnungen des Verlas nich ubbüterin oder ausbeken. Für eine korrekte Bedühung mindelserte 20 cm Abstand um das Gerät einhalten. Das Gerät weder Regen noch Wassertropfen aussetzen. Keine Hussigkeitsbahter auf dem Gerät abstellen. Bei Einführigen von Flössigkeit in das Gerät, dieses solot von der Wechselstornversorgung trennen. Bernntare Objekk, Kurzen und andere mögliche Branduaußer von dem
- Geräf fernhalten. Das Geräf terhapten-Das Geräf terhapten-chend den Installationsanweisungen stabil an der Wand oder auf dem speziell für diesen Zweck ausgelegten Sockel befestigen. Das Geräft ante licht zugängliche Steckdose anchlefen, so das dieses im Notal schnell von der Steckdose getrennt werden kann. Das Geräft nicht föhnen, se bestellt Stormschlaggefähr.

#### Istruzioni di sicurezza

- IT - Non ostruire né coprire le aperture di ventilazione dell'appa hiatura, Per

- Non ostrutie ne dcoprie le apertura di ventitacione dal'apparecchiatura. Per una migiore verturazione, lasciare attorno uno spazio Berero di atteno 20 cm.
   Non esponer l'apparecchiatura alla poggia e a gocciatmento d'aciqua. Non appoggiare sulla specifica conteniento il tagició. Nel caso pentresse del fugició nel apparecchiatura di lagoracchiatura de gocgitti inflammabili, le candela o quatariasi cosa possa causare un incondo.
   Seguendo la estruccióni di installazione, físsare salatimente la granecchiatura al muno a l'appopaia base di supporto.
   Collegane l'apparecchiatura de supporto.
   Collegane l'apparecchiatura de supporto.
   Non appire l'apparecchiatura de supporto.
   Non appire l'apparecchiatura de supporto.
   Non appire la posta collegane e velocemente dalla recensibile, in modo da poteta socilegane velocemente dalla pera in caso di emerganza.

#### Turvaohjeet

- Älä peitä laitteen tuuletusaukkoja. Jätä vähintään 20 cm tila laitteen ympänlle hyvän tuuletuksen varmentamiseksi. Älä altista laitetta sateelle tai vedelle. Älä aseta mitään nestettä sisältävää
- säiliötä sen päälle. Jos nestettä pääsee laitteen sisään, kytke se välittömästi
- Int pisiokkeisia. Pidk akikki palavat esineet, kuten kynttilät ja muut jotka voivat sytyttä tulipalon, poissa laitteen lähettyviltä. Noudataen asennuschjeita, kiinnitä laite tukevasti seinälle tai siihen tarkoitettuun
- jalustaan. Kytke laite pistokkeeseen johon on helppo päästä jotta laite voidaan kytkeä irii nopeasti pistokkeesta hätätlaniteen sattuessa. -Ää avaa laitetta sähköiskuvaaran takia.

#### Bezpečnostné pokyny

- Naobmedzujte pristup k vetracim otvorom zariadenia ani ich nezakrývajte. Pre lepšie vetranie nechajte okolo nich voľný priestor najmenej 20 cm.
   Nevystavujte zariadenie daždu alebo kvapkajúcej vode. Nedávajte na zariadenia
- žiadne nádoby obsahujúce kvapaliny. V pripade, že sa do zariadenia dostane voda, okamžite ho odpoite od sietového napájanja
- Horfavé predmety, sviečky a čokoľvek, čo by mohlo spôsobiť požiar, neur do blizkosti zariadenia.
- do titikosti zariadenia, Postupute podra pokynov na inštaláciu a zariadenie nadne upevnite na ste alebo umiestnite na podstavec určený špaciálne na tento účel, Zariadenie pripitejk i lahko pristnoji se (alebo začiade), na tento účel, pripade nebezpečenstva rýchlo odpojí, Neotvárkaje zaviadenie, inak hrod nebezpečenstvo úrazu elektrickým průdc
- istvo úrazu elektrickým prúdom

#### Saugumo taisyklės

- Neuždenkite ireneinio ventiliacinių angų. Laikykite įrenginį bent 20 cm atstum kitu obiektu dėl geresnės ventiliacijos kuų objekų dei geresinės venimacijos. Saugokite įrenginį nuo lietaus ar vandens lašų. Nedėkite jokio indo su skysčiu ant įrenginio. Jei įrenginio vidan pakliūtį skysčio, tuoj pat atjunkite jį nuo kintamosic
- Laikykite degius daiktus, žvakes ir viską, kas gali sukelti gaisr<sup>1</sup>, kuo toliau nu
- jereginia. Laikykitä: tautaliavinoi instrukcija, priivirtinkite jeregini (virtai prie sienos arba p pagrindo, specialiai skirto šiam ikskui. Prijunkte jeregini prie lengeat priešmano pagrindinio lizdo taip, kad galima būtų lengvai įeregini gungti varinia tautveja. Nenidarykte įrenginio, gali nutrenkti elektra.

#### Ohutusiuhend

- Seadme kaant ega ventilatsiooniavasid ei tohi kinni katta. Paremaks Seadme kaant ega ventlatiooninvasid ei toh kinni katta. Paremaks wentleerimises paas besedme ümbe ohen wenklamet. 20 on waha ruuni.
   Arga jäkse seadet vihma kätte ega niskkesse kotta. Arga esetage seadmeb vedkikke seidadi konteineret. Juhlu kui vedkik saab seadmesse, tukib seade viiviannauht voduvõrgas tähutada.
   Vennduge, et tukeintakui esemet (ükürlad jä teised objektid, mis võlvad tektada takshah) jääksis geadmest pilsavalt haugeb.
- tugialusele. Ühendage toitejuhe kergelt ligipääsetavas kohas p
- korral oleks võimalik seadet kiiresti vooluvõrgust lahti ühendada Elektrilöögi vältimiseks ärge avage seadme kaant.

#### Instructions de sécurité

FN

DE

FI

SK

IT

ET

 Ne bloquez ni ne couvrez les orifices d'aération de l'appareil Ne stoquez ni ne couvrez les orificis d'adration de flagareil. Pour une nelleur esterion, lisses cou aux graditas d'aux i ne intez anon Pour aux pelleur esterion, lisses cou aux graditas d'aux i ne intez anon liquide à l'intérence de la grader. L'étanche-le immédiatement.
 Cardez las objets inflammable, les boagies et tout élément auxegtéle de provoque ni noisence les intéré la grader. L'étanche-le immédiatement.
 Cardez las objets inflammable, les boagies et tout élément auxegtéle de provoque ni noisence les intéré la grader.
 Cardez la support base spécialement conçu à out éfé.
 Pinnchez lagareel à nue prése de cours flacement auxegtéle de support la support base spécialement conçu à cet éfé.
 Vourse pas lagareel a hor éférie dour raque éféctioncion.

FR

RU

EL

cs

SL

MT

sv

#### Инструкция по безопасности

Οδηνίες ασφαλείας

Bezpečnostní pokyny

blizkosti zařízení.

Varnostna navodila

Struzzionijiet dwar is-Sigurtà

Säkerhetsanvisningar

får inte förvaras nära enheten

инструкция по основаемости На карманія не на запражавайте вентилиционные отверстив устройства. Для обеспечения пормальзой непталиция оставьте по мевлией мере 20 со непосности и пормальзой посталиции и пормали и пормали и п

переменного гока. Не размещайте вблизи устройства легковоси. источныхи

- Не разволятияте в болка и устройства астоловствлятияниятся предметы, нетотивкая истотивкая с нелую инструмания по установать накра.
- Сведуя инструмания по установах, инстепля задершите устройства на степля с налуе инструмания по установах, инстепля задершите устройства на степля на ин монтажной планита, спеннально предлагниченной по узгой в слей.
- Роктая сетя переменното токах, конторой покахлючено устройство, какстая облаг достажився на источности устройство, контория покахи бытер отключить устройство в кетронном случае.
Не рабората устройство в кетронном случае.

Μην κλείνετε και μην καλύπτετε τα ανούγματα εξαερισμού της συσκευής. Για καλύτερο έξαειρισμό, αφήστε χώρο τουλάχορτον 20 κε, γόρα της.
 Μην εκθίτετε η σοκταίνη ση βορχή ή οι στοιχώνς το μουδ. Μην τοποθετείτε κοιντιός είδιοις δοχείο που περίεχει υγρό πόνω στη συκκευή. Σε περίπτωση που διειοθύσει υγρό στη συκκευή, αισσυνδάτετ την αμάλος από το υνολλαισόμενο μος μέρω.

 Διατηρείτε μακριά από τη συσκευή εύφλεκτα υλικά, κεριά και οτιδήποτε θα μπορούσε να προκολέσει φωτιά. μπορούτα να προσκαλοται φωτικά. - Ακαλουθάνονται, το δορήκες έγκατατάπτουης, αταρεώστα σταθερώ τη αυσικανή είτα στον τοξιο είτα στην αδικού, για αυτολου ακοπολ βάρη πηζι διάχες. - Συνδάντατ, παροκατοίς η αυμα είτολας ποροπολολομη πρίζις Παλατηκού ρεήματος, είται ώστα η ανοπαταγί για μποραί να αποσινολθείει γρήγορια από την πρίζα σε περίστιαση διαταστις πούνχης. - Μην αυνήνετε τη πουπατοί, γιαστι υπάρχει κύθυνος ηλιατιροποληβίας.

Neomezuite přístup k větracím otvorům zařízení ani je nezakrivelte. Pro leoší

Neomeaute pristup k větracim obvorům zařízarů ani je nezakrytejet. Pro lepší větrání lodem nich ponchetnje vohrý prostor nejméně 20 cm., pikékoli nádotý obsmují k najmíty v úpřadů, že se do zařízaní dostane voda, okarnáti odpote od stavěho napůjíní. Hožine předměný, skôky a cokol, o ob y moho způsobit požár, neumisťujte do

 Postupujte podle pokynů pro instalaci a zařízení řádně upevněte na zeď nebo umístěte na podstavec určený speciálně k tomu účelu. - Zařízení připojte ke snadno přístupné síťové zásuvce, aby v připadě nebezpečí

bylo možno je rychle odpojit. - Neotvíreite zařízení, ijnak hrozí nebezpečí úrazu elektrickým proudem,

Ne prekrivajte ali bickirajte preznačevalnih odprtin na napravi. Za botišo preznačevanje pusite najmanj 20 cm prostona okoli naprave.
 Ne spostavljeda naprave na de ži vodo. Na naprave na postavljajte posod s tekođro. Če tekočna pride v napravo jo takoj čidujuče iz izmenične napetoši Napravi ne priklajte vnetlivih predmoto, sveća ila najek jak ta triko povzroči

požar. - Po navodilh za montažo napravo trdno pritrdite na zid al podstavek, ki je za to

namenjen. - Napravo priključite v enostavno dostopen vtikač tako, da jo lahko v primeru

- M'ghandekx timpedixxi jew tghatti l-ftuh ta' ventilazzjoni tat-taghmir. Ghal

responsev i traghmir phal siya gib ta' mhux angas min 20 cm madwaru.
 Tesponiex it taghmir ghal xita jew taqtir ta' ilma. M'ghandekx tqieghed l-ebda tip ta' recipjent ta' likwidu fuqu. Fil-taż li likwidu jidhol fil-taghmir, skonnettja minnufih

mill-kurrent li jalterna. - Žomm oggetti fjammabbli, xemghat u kull haga li tista' tikkaguna xi nar `il boghod

mit-taghmir. - Wara I-istruzzionijiet ta' installazzioni, wahhal it-taghmir sew jew mal-hait jew fug wara restruzzonijec u instanzzoni, waina reagnimi see jew martuji jew nu Lappogi buzi malsub specifikament fahl dan it.jehan.
 Ikonnetija Haghmir ma provišta ta' dawl fačilment aččessibbi, sabiex istaghmir ikun jista jižji skonnetija timi masevoki frikar i emerjenza.
 M'ghandekx tifah istaghmir; Hemm riskju ta' xokk elettriku.

Ventilationsöppningarna på enheten får inte blockeras eller täckas över. För att uppnå en bättre ventilation bör minst 20 cm fritt utrymme lämnas runt

Utsätt inte enheten för regn eller vattendroppar. Placera aldrig någon som helst vätskebehållare på den. Om vätska skulle komma in i enheten måste

den omedelbart kopplas ur från nätspänningen. Brännbara föremål, stearinljus och alla andra föremål som kan orsaka brand

får inte förvaras nära enheten. – Föl jinstallatoravnisningarna och montera enheten antingen på väggen eller på det stativ som är särsikt avvett för ändamåtet. – Anskt enheten till ett lättäktömig infaspänningsvittag, så att enheten snabbt kan kopplas ur vid en eventuell nödsituation. – Oppna inte enheten eftersom det företigger risk för elektrisk chock.

Napravo priktucile v enostavno dostopen viikač tako, da jo nevarnosti hitro izključite.
 Naprave ne odpirajte – obstaja nevarnost električnega udara

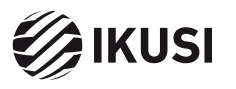

Donostia Ibilbidea, 28 20115 Astigarraga, Gipuzkoa · España Tel.: +34 943 44 88 95 television@ikusi.com · www.ikusi.tv